TO: EPSON 愛用者 FROM: EPSON 客服中心 主題敘述: 雷射印表機 Epson WorkForce AL-M200DN、AL-M200DW、AL-MX200DWF、AL-MX200DNF 如何關閉紙張偵錯功能

※以作業系統 WINDOWS 7 為例。

※此功能主要開啟「忽略紙張大小」功能,不讓印表機一直偵測紙張尺寸錯誤。

步驟1、請點選左下角「視窗」功能後,點選「裝置和印表機」。

| innoCTI             |                       |
|---------------------|-----------------------|
| LINE                | Elle                  |
| Microsoft Word 2010 | 文件                    |
| S Skype             | 圖片                    |
| 2 記事本               | 音樂                    |
| Adobe Reader XI     | 電腦                    |
| EPSON Scan          | 控制台 2                 |
| ◎ 小畫家               | 装置和印表機                |
| FAX Utility         | 預設程入                  |
| 移除EPSON印表機軟體        | RU93/XX21@            |
| ▶ 所有程式              | and the second second |
| 搜尋程式及檔案             | 開機・●                  |
|                     | S S                   |

步驟 2、滑鼠選擇「M200DN」或「M200DW」或「MX200DNF」或「MX200DWF」 的驅動程式,按滑鼠右鍵進入「列印喜好設定」功能。

| 新增裝置                    | 新增印表機                   | 查看列印工作     | 列印伺服器內容    | 移除裝置          |                  |
|-------------------------|-------------------------|------------|------------|---------------|------------------|
| 名稱                      | ~                       |            | 分類         | 裝置類別          | 製造商              |
| C EPSON                 | AL-C9300 Advan          | iced       | 印表機和傳真     | 印表機和傳真        | SEIKO EPSON CORP |
| EPSON                   | AL-CX17NF-000           | 00         | 印表機和傅真     | 印表機和傳真        | SEIKO EPSON CORP |
| EPSON                   | AL-CX17NF-000           | 00FAX      | 印表機和傅真     | 印表機和傳真        |                  |
| C EPSON                 | AL-CX17NF-000           | 01         | 印表機和傳真     | 印表機和傳真        | SEIKO EPSON CORP |
| EPSON                   | AL-CX17NF-000           | 01FAX      | 印表機和傳真     | 印表機和傳真        |                  |
| EPSON                   | AL-M200DN PCL           | 0 89.56/   | 0)         |               | SEIKO EPSON CORP |
| EPSON                   | AL-M300 Advan           | ced Hint ( |            | 長機和傳真         | SEIKO EPSON CORP |
| 🖶 EPSON                 | AL-M1200 Adva           | nced 年前在   | 元國開設(こ)    | 長機和傳真         |                  |
| EPSON                   | AL-M1400                | 查看到        | 列印工作(E)    | 長機和傳真         | SEIKO EPSON CORP |
| B EPSON                 | AL-MX14NF               | 設定原        | 成預設的印表機(A) | 長機和傳真         | SEIKO EPSON CORP |
| EPSON                   | AL-MX200DNF-            | 77895      |            | <b>三</b> 機和傳真 | SEIKO EPSON CORP |
| EPSON                   | EPSON DLQ-3500 ESC/P2   |            | 幾內容(P)     | 長樹和傳真         |                  |
| EPSON DLQ-3500C ESC/P 2 |                         | 1.<br>     | 長機和傳真      |               |                  |
| 层 Epson I               | EPL-5900                | 建立的        | ²徑(S)      | 長機和傳真         |                  |
| 📰 Epson I               | EPL-6200                | 疑難技        | 非解(T)      | 長機和傳真         |                  |
| Epson                   | EPL-6200L               | 移除毒        | 表置(V)      | 表機和傳真         |                  |
| S EPSON                 | L800 Series             | 市종(        | D)         | 長機和傳真         | SEIKO EPSON CORP |
| EPSON                   | 回 EPSON LASER EPL-N2500 |            |            |               |                  |

步驟3、選擇「詳細設定」。

| 張勵出   | 圖形 排版 浮水印 | 小套表 詳細設定 |                       |         |
|-------|-----------|----------|-----------------------|---------|
|       | 喜好設定(F):  |          | 份數(C):                |         |
| 1     | ▲ 標準      | -        | 1 🔮 🔽 分頁(L)           |         |
| 10.22 | 儲存(V)     | 篇韓貴(E)   | 紙張摘要:                 |         |
|       | 雙面(X):    |          | A4. 普通紙               | *       |
|       | 長邊裝訂      | •        |                       | -       |
|       |           |          | 紙張尺寸(Z):              |         |
|       |           |          | A4(210x297mm)         |         |
|       |           |          | 紙張種類(P):              |         |
|       |           |          | 普通紙                   |         |
|       |           |          | 送紙方向[M]               |         |
|       |           |          | 縱向                    |         |
|       |           |          | 信封/紙張設定導覽程式()         | 1)      |
|       |           |          |                       |         |
|       |           |          |                       |         |
|       |           |          | (印主)幾時能(川) (防海菜       | 5治(古(D) |
|       |           |          | レル-オマルポルへ治泉(U) 1火1気15 |         |
|       |           |          | □印表磯狀態(U)  「恢復務       | l設值(L   |

步驟4、選取「顯示紙張尺寸/種類錯誤」功能,預設值為啟動,透過下拉式選 單更改為「關閉」再按「確定」,即可將紙張偵錯功能關閉。

| 關閉<br>600drai                                                             |
|---------------------------------------------------------------------------|
| 段動                                                                        |
| 新示紙張尺寸/種類錯誤(E):<br>效動<br>利用<br>效動                                         |
| 頃與設定的不同時顯示錯誤。<br>†列印可能造成印表機零件髒污、故障並降低影像 <b>畫</b> 質。使用<br>診像 <b>畫</b> 質變差。 |
| 字型設定(F)_ 恢復預設值(D)                                                         |
|                                                                           |